### 6270A Setup as a non-Autodetect (manual) Support Device in COMPASS

The 6270A pressure controller can be setup as an Autodetect device in COMPASS for Pressure version 5 and higher. This is the preferred method to use a 6270A in COMPASS for Pressure.

However, it is quite easy to setup as a non-Autodetect device. Instructions below are screen-shots from the setup in COMPASS for Pressure. These screen-shots show the commands that can be used with any software (e.g. LabVIEW, HyperTerminal, Putty).

Note that the highest ranged module should be in slot 1 of the 6270A controller (due to a bug in COMPASS for Pressure that will be fixed in v5.0.50.

In COMPASS for Pressure, make a new Support Device by the [Setup], <Support Device> menu path, then click the blank white paper icon to make a new Support Device. Fill in the blanks and make selections as follows.

|                                   | Support Device Editor             |                | ×        |
|-----------------------------------|-----------------------------------|----------------|----------|
| Record Label 6270A 3000           | ) psi gauge, not Autodetect       | 11 / 76<br>↓ ↓ | D        |
| Header Calibration Communications | -<br>Output Set Comment           |                | Đ        |
| Support Device Type               | Advanced Device {>1 Output}       |                |          |
| Record Type                       | Individual                        | •              |          |
| Manufacturer                      | Fluke Calibration                 | • M            | - 1      |
| Model                             | 6270A                             | <b>_</b>       | X        |
| Serial Number                     | EnterSN                           |                |          |
| Identification                    |                                   |                | <b>H</b> |
| Customer ID                       |                                   |                |          |
|                                   | This device can be used as a DUT. |                |          |
|                                   |                                   |                | _        |
|                                   |                                   |                |          |
|                                   | Close                             |                |          |

|                              | Support                 | Device Editor        |               | ×  |
|------------------------------|-------------------------|----------------------|---------------|----|
| Record Label 6270            | A 3000 psi gauge, not i | Autodetect           | 11 / 76<br>∢  | D  |
| Header Calibration Communica | tions Output Set        | Comment              |               |    |
| Calibration Date             | 8 / 8 /2015 -           | Calibration Due Date | 8 / 8 /2016 🗸 |    |
| Calibration Performed By     | Fluke Calibration       | Certification ID     |               | K) |
| Calibration Setting1         |                         | Calibration Setting3 |               |    |
| Calibration Setting2         |                         | Calibration Setting4 |               | X  |
| M&TE Device                  | <b>v</b>                |                      |               |    |
| Record Last Edited           | 9/23/2015 9:16:49 4     | M                    |               | Ô  |
| Record Last Edited By        | Admin                   |                      |               | Ø  |
|                              |                         |                      |               |    |
|                              |                         | <u>C</u> lose        |               |    |
|                              |                         |                      |               |    |

| Support Device Editor                                | ×   |
|------------------------------------------------------|-----|
| Record Label 6270A 3000 psi gauge, not Autodetect    |     |
| Header Calibration Communications Output Set Comment | E H |
| └ Interface ─ Common read and set interface.         | R   |
| Data Acquisition Type RS232 💌                        |     |
| RS232 Port CDM1 Ports                                |     |
| RS232 Settings 9600,N,8,1                            | X   |
| Handshaking None                                     |     |
| Binary Command Set 🥅                                 |     |
| Command Timeout(s) 8                                 |     |
| Command Terminator CR> <lf></lf>                     |     |
| Response Terminator CR> <lf></lf>                    |     |
|                                                      |     |
|                                                      |     |

This setup goes to 3000 psi but you can edit as necessary on the following screens.

|                                            | Support Device Editor                      | ×            |
|--------------------------------------------|--------------------------------------------|--------------|
| Record Label 6270A 3000 ps                 | i gauge, not Autodetect                    | D            |
| Header   Calibration   Communications   Ou | tput]Set   Comment                         | Đ            |
| Final Output Labels                        |                                            |              |
| 1)Pressure Read                            | Output #1                                  | K)           |
| Raw Output                                 | Pressure 0.00000 - 3000.00000 psi          |              |
| Final Output                               | General Pressure: 0.00000 / 3000.00000 psi | $\mathbf{X}$ |
|                                            | Edit Output                                | <u></u>      |
| Add                                        | Edit Commands                              | -            |
| Copy<br><u>R</u> emove                     |                                            | 2            |
|                                            |                                            |              |
|                                            |                                            |              |

Edit the max pressure as necessary, and the resolution. If you have a very low range PMM like that 2.5K you will want six digits of resolution past the decimal.

| 0                            | Output Relationship           |
|------------------------------|-------------------------------|
| Raw Output Final Output To   | olerance                      |
| Required Raw Outpu           | uts to determine Final Output |
| Output Type                  | Pressure                      |
| Output Source                | RS232 💌                       |
| Minimum                      | 0.00000                       |
| Maximum                      | 3000.00000                    |
| Resolution                   | 0.00001 🗨                     |
| ┌─ Raw Output to Final Outpu | ut Relationship               |
| Same {Raw Output = Fin       | nal Output}                   |
|                              |                               |
| <u>0</u> K                   | Cancel                        |
|                              |                               |

Change to absolute mode if necessary. If you want to operate in absolute and gauge mode there are two options:

1. Make this an advanced device and make two outputs that are the same but one is gauge, the other absolute

2. Copy this setup when done, copy it, and change the new setup to absolute.

| Output R                          | elationship          | × |
|-----------------------------------|----------------------|---|
| Raw Output Final Output Tolerance |                      |   |
| Label                             | Pressure Read        |   |
| Output Type                       | Pressure             |   |
| Final Output                      | General Pressure 📃 💌 |   |
| Pressure Measurement Mode         | Gauge 💌              |   |
| Unit                              | psi                  |   |
| Minimum                           | 0.00000              |   |
| Maximum                           | 3000.00000           |   |
| Resolution                        | 0.00001              |   |
|                                   |                      |   |
|                                   | Cancel               |   |

This is the tolerance for a PM200 module. Edit as necessary.

| Output Relationship                                                   |
|-----------------------------------------------------------------------|
| Raw Output Final Output Tolerance                                     |
| Number of Tolerance Segments 1 💌<br>Segment Tolerance 🌫<br>Span 0.020 |
| Tolerance Segment Definition All Final Outputs                        |
| <u> </u>                                                              |

| <b>19</b>                      | Output Command Editor:Pressure Read                                                                                                    | × |
|--------------------------------|----------------------------------------------------------------------------------------------------|---|
| Commands<br>Read *1)meas:pres? | Command       Global Settings         Command       Global Settings         Command Type       Read         Command Number       1         Command Number       1         Command       meas:pres?         Delay After Command (s)       0         Read Response       X         Process Response       X         Manipulate Response       Image: Command Command |   |
|                                | <u>O</u> K                                                                                                    |   |

| <b>19</b>                      | Output Command Editor:Pressure Read                                     | × |
|--------------------------------|-------------------------------------------------------------------------|---|
| Commands<br>Read *1)meas:pres? | Command Global Settings<br>Use Multiplexer Never<br>Poll Frequency (ms) |   |
|                                | <u><u>D</u>K</u>                                                        | V |

# The Set tab

| Support Device Edi                                                   | tor                                                   |
|----------------------------------------------------------------------|-------------------------------------------------------|
| Record Label 6270A 3000 psi gauge, not Autodetect                    |                                                       |
| Header   Calibration   Communications   Output   Set   Comment       | @                                                     |
| Final Set LabelsSet #1                                               |                                                       |
| 1)Pressure Set Raw Set Pressure 0.0000<br>Final Set General Pressure | 0 - 3000.00000 psi<br>e Control: 0.00000 / 3000.00000 |
|                                                                      | Edit Set 🛛 🕹 🗙                                        |
| Edi                                                                  | t <u>C</u> ommands                                    |
| Use Ready Status 🔽 🛛 Edi                                             | t <u>R</u> eady Command                               |
| AddUse Remote Vent 🔽 Edi                                             | t Vent Command(s)                                     |
| Use Remote Control Abort I✓ Edit                                     | Abort Command(s)                                      |
|                                                                      |                                                       |
| Close                                                                |                                                       |

|                             | Set Relationship |       | ×   |
|-----------------------------|------------------|-------|-----|
| Raw Set Final Set Tolerance | •]               |       |     |
| Set Tune                    | Pressure         | Dsi 🔹 |     |
| Set Source                  | RS232            |       |     |
| Minimum                     | 0.00000          |       |     |
| Maximum                     | 3000.00000       |       |     |
| Resolution                  | 0.00001          |       |     |
|                             |                  |       |     |
| Raw Set to Final Set Relat  | ionship          |       | r I |
| Same (Raw Output = Fin      | al Output}       | •     |     |
|                             |                  |       |     |
| О                           | Cance            | el    |     |
|                             |                  |       |     |

| Set Rel                     | ationship                | × |
|-----------------------------|--------------------------|---|
| Raw Set Final Set Tolerance |                          |   |
| Label                       | Pressure Set             |   |
| Set Type                    | Pressure                 | Y |
| Final Set                   | General Pressure Control | • |
| Pressure Measurement Mode   | Gauge                    | • |
| Unit                        | psi                      | Y |
| Minimum                     | 0.00000                  |   |
| Maximum                     | 3000.00000               | _ |
| Resolution                  | 0.00001                  | - |
|                             |                          |   |
|                             | Cancel                   |   |

| Set                                                        | Relationship                          |
|------------------------------------------------------------|---------------------------------------|
| Raw Set Final Set Tolerance                                |                                       |
| Number of Tolerance Segments<br>Segment Tolerance<br>%Span | 1 <b>•</b><br>%Span <b>•</b><br>0.020 |
| Tolerance Segment Definition                               | All Final Outputs                     |
| <u></u> K                                                  | <u>C</u> ancel                        |

Back to this screen and click the [Edit Commands] button.

| Hecold Ea          | Berling and anno bei gange, no | ( Autode |                                        | E                                                                                                    |
|--------------------|--------------------------------|----------|----------------------------------------|----------------------------------------------------------------------------------------------------|
| der Calibration Cr | mmunications   Output   Set    |          |                                        |                                                                                                    |
| Einal Sot Labola   |                                | Set #1   |                                        | 7                                                                                                    |
| 1)Pressure Set     | Raw Set                        | Pressure | 0.00000 - 3000.00000 psi               | -                                                                                                    |
|                    | Final Set                      | General  | Pressure Control: 0.00000 / 3000.00000 | -                                                                                                    |
|                    |                                | <i>.</i> | <u>E</u> dit Set                       | The second second second second second second second second second second second second second second second se |
|                    |                                |          | Edit <u>C</u> ommands                  |                                                                                                    |
|                    | Use Ready Status               |          | Edit <u>R</u> eady Command             |                                                                                                    |
| Add                | Use Remote Ven                 | _ ي      | Edit Vent Command(s)                   |                                                                                                    |
| <u>B</u> emove     | Use Remote Control Abor        | L 🛛 🗌    | Edit Abort Command(s)                  |                                                                                                    |
|                    |                                |          |                                        |                                                                                                    |

The first Set command is to set the new pressure setpoint. Press the black/white disk icon to save it when done.

| <b>19</b>                                           | Set Command Editor:Pressure Set                                                                                                    | × |
|-----------------------------------------------------|----------------------------------------------------------------------------------------------------|---|
| Commands<br>Set "1)pres (x)<br>Set 2)outp:mode cont | Command Global Settings<br>Command Type Set Command Number Command Number Command pres [x] Delay After Command (s) Read Response Process Response F Apply Set Replace [x] |   |
|                                                     | <u></u>                                                                                                    |   |

| Ø                                                   | Set Command Editor:Pressure Set                | ×         |
|-----------------------------------------------------|------------------------------------------------|-----------|
| Commands<br>Set *1)pres [x]<br>Set 2)outp:mode cont | Command Global Settings                        | C)<br>Bra |
|                                                     | Use Multiplexer Never  Poll Frequency (ms) N/A |           |
|                                                     |                                                | ×         |
|                                                     | <u><u> </u></u>                                |           |

Click the white piece of paper to make a new command. The second command is to put the 6270A in control mode.

| Ø                                                   | Set Command Editor:Pressure Set                                                                                                    | × |
|-----------------------------------------------------|----------------------------------------------------------------------------------------------------|---|
| Commands<br>Set *1)pres [x]<br>Set 2joutp:mode cont | Command       Global Settings         Command Type       Set         Command Number       2         Command       outp:mode cont         Delay After Command (s)       0         Read Response       Process Response         Apply Set       Image: Command Complexity Set |   |
| 1                                                   | <u><u>D</u>K</u>                                                                                                    |   |

Back to this screen and click the [Edit Ready Command] button. This is optional. If you don't use a Ready/Not Ready reply from the 6270A just setup your test so that COMPASS determines Ready (In the Set child tab on the Pressure tab screen).

|                                 | Suppor                                   | t Device              | Editor                                            |                   | ×   |
|---------------------------------|------------------------------------------|-----------------------|---------------------------------------------------|-------------------|-----|
| Record Label 627                | 70A 3000 psi gauge, no                   | t Autodeteo           | t                                                 | 11 / 76           | , D |
| Header   Calibration   Communic | cations Output Set                       | Comme                 | nt]                                               | and al a          | - P |
| Final Set Labels                | Raw Set                                  | Set #1<br>Pressure 0. | 00000 - 3000.000                                  | 00 psi            |     |
|                                 | Final Set                                | General Pr            | essure Control: 0.0                               | 0000 / 3000.00000 | 0   |
|                                 |                                          |                       | <u>E</u> dit Set<br>Edit Commands                 |                   | - x |
| Add 1                           | Use Ready Statu:                         | s 🔽 🔄                 | Edit <u>R</u> eady Com                            | mand              |     |
| <br>Copy<br>U:                  | Use Remote Ven<br>se Remote Control Abor | ים <u>ק</u> וי<br>עד  | Edit <u>V</u> ent Comm<br>Edit <u>A</u> bort Comm | and(s)<br>vand(s) | 0   |
|                                 |                                          | Close                 | 1                                                 |                   |     |
|                                 |                                          |                       |                                                   |                   |     |

| - Commands<br>Read *1)STAT:OPER:COND? | Command Global Settings                  | C                      |
|---------------------------------------|------------------------------------------|------------------------|
|                                       | Command Type Read                        |                        |
|                                       | Command Number 1                         |                        |
|                                       | Command STAT:OPER:COND?                  |                        |
|                                       | Delay After Command (s) 0                | K                      |
|                                       | Read Response 🕱                          |                        |
|                                       |                                          | $\neg \mid \mathbf{x}$ |
|                                       | Manipulate Response   RuskaReadyNotheady |                        |
|                                       |                                          | _  (?                  |
|                                       |                                          |                        |
|                                       | ОК                                       |                        |

To interpret the Ready/Not Ready reply requires a macro named "RuskaReadyNotReady".

| Ø                                  | Set Ready Command Editor:Pressure Set  | ×             |
|------------------------------------|----------------------------------------|---------------|
| Commands<br>Read *1)STAT:OPER:COND | 0? Command Global Settings             | Ď             |
|                                    | Command Type Read                      |               |
|                                    | Command Number 1 💌                     |               |
|                                    | Command STAT:OPER:COND?                |               |
|                                    | Delay After Command (s)                |               |
|                                    | Read Response 💌                        |               |
|                                    | Process Response                       | $-\mathbf{x}$ |
|                                    | Manipulate Response RuskaReadyNotReady |               |
| 1                                  | ParseCrystal33Lo ,<br>ParseDMMResponse |               |
|                                    | ParseScanListRead                      | P             |
|                                    | OK ParseXP2                            |               |
|                                    | Value = True/False                     |               |

If you don't already have that in the drop down list for "Manipulate Response" select "Add/Edit New Macro" to open the Macro Editor. Click on the Reply Parser folder.

| d                      | COMPASS Macro Editor                                                            |
|------------------------|---------------------------------------------------------------------------------|
| Edit Settings          |                                                                                 |
| 🗅 🖾 🔜 🗠 X 🙀            |                                                                                 |
| All Code               | Title                                                                           |
| 🛱 🚥 💼 DataFile         | RuskaReadyNotReady                                                              |
| 🛱 🛲 💼 GetCommand       |                                                                                 |
| 🖶 🖶 GlobalCode         | 2018 '************************************                                      |
| 🛱 🔤 Interface          | 2019 Function RuskaReadyNotReady(Reply, ParamID, colRange)                      |
| 🕸 🛱 🕮 🛱 🛱 🛱            | 2020                                                                            |
| e ReplyParser          | 2021 '"STAT: OPER: COND?" command returns the value In Operation Status Conditi |
| Declaration            | 2022 'If bit 1 Is On, the system is in the process of setting pressure, which   |
|                        | 2023 'If reply has 2^1, system is Not Ready.                                    |
|                        | 2024 'If you get 16 (16 = 2^4) or 144 (144 = 2^7 plus 2^2), neither of them h   |
|                        | 2025 'If you get 18 (18= 2^1 plus 2^4) the pressure is Not Ready since it has   |
| Get EM2456PHursiditu   | 2026                                                                            |
| Get EM2456Temperature  | 2027 If (Reply and $2 = 0$ ) Then                                               |
| GetWest6100Temperature | 2028 BuskaPeadyNotPeady=1                                                       |
|                        |                                                                                 |
| LogToFile              |                                                                                 |
| MensorPCS400Filter     | 2030 RuskaReadyNoLReady-0                                                       |
| ParseARANGE            | 2031 End IF                                                                     |
| 🗖 ParseCrystal33Hi     | 2032                                                                            |
| ParseCrystal33Lo       | 2033 End Function                                                               |
| ParseDMMResponse       | 2034                                                                            |
| ParsePrsandReady       | 2035                                                                            |
| PareeScanListRead      |                                                                                 |

Click the blank white paper to make a new ReplyParser macro. Below in color is the text of the macro that you can copy then paste into a new ReplyParser macro in the Macro Editor. Use [Ctrl]+[v] on your keyboard to paste into the macro because right-clicking the mouse doesn't have a Paste option in the Macro Editor. Everything in green in the macro editor is a comment. Enter the name of the macro "RuskaReadyNotReady" in the Title box and press the black/white disk icon to save the macro when done.

# Function RuskaReadyNotReady(Reply, ParamID, colRange)

"STAT:OPER:COND?" command returns the value In Operation Status Condition Register.
'If bit 1 Is On, the system is in the process of setting pressure, which means "Not Ready".
'If reply has 2^1, system is Not Ready.
'If you get 16 (16 = 2^4) or 144 (144 = 2^7 plus 2^2), neither of them have 2^1 so both are Ready.
'If you get 18 (18= 2^1 plus 2^4) the pressure is Not Ready since it has 2^1.
If (Reply And 2 = 0) Then

```
RuskaReadyNotReady=1
Else
RuskaReadyNotReady=0
```

```
End If
```

## **End Function**

| Ø                                  | Set Ready Command Editor:Pressure Set | ×      |
|------------------------------------|---------------------------------------|--------|
| Commands<br>Read *1)STAT:OPER:COND | ? Command Global Settings             |        |
|                                    | Use Multiplexer Never                 |        |
|                                    |                                       | K)     |
|                                    |                                       | ×<br>② |
|                                    | <u>0</u> K                            |        |

Back to this screen and click the [Edit Vent Command(s)] button.

|                         | Suppor                       | t Devic       | e Editor                              |  |
|-------------------------|------------------------------|---------------|---------------------------------------|--|
| Record Lab              | pel 6270A 3000 psi gauge, no | t Autodet     | ect 11 / 76                           |  |
| ader   Calibration   Co | mmunications Output Set      | Comm          | ent]                                  |  |
| Final Set Labels        |                              | Set #1        |                                       |  |
| 1)Pressure Set          | Raw Set                      | Pressure      | 0.00000 - 3000.00000 psi              |  |
|                         | Final Set 🛛                  | General F     | ressure Control: 0.00000 / 3000.00000 |  |
|                         |                              |               | <u>E</u> dit Set                      |  |
|                         |                              |               | Edit <u>C</u> ommands                 |  |
|                         | Use Ready Status             | •             | Edit <u>R</u> eady Command            |  |
|                         | Use Remote Ven               |               | Edit Vent Command(s)                  |  |
| <u>R</u> emove          | Use Remote Control Abor      |               | Edit <u>A</u> bort Command(s)         |  |
|                         |                              | <u>C</u> lose | 1                                     |  |
|                         |                              |               |                                       |  |

| Set 1)outp:mode vent | Command Global Settings |       |
|----------------------|-------------------------|-------|
|                      | Command Type Set        | _   벽 |
|                      | Command Number 1        |       |
|                      | Command outp:mode vent  | •     |
|                      | Delay After Command (s) | - K   |
|                      | Head Hesponse           |       |
|                      |                         | >     |
|                      |                         |       |
|                      |                         |       |

| 69                                | Vent Command Editor:Pressure Set                                            | × |
|-----------------------------------|-----------------------------------------------------------------------------|---|
| Commands<br>Set 1 joutp:mode vent | Command Global Settings<br>Use Multiplexer Never<br>Poll Frequency (ms) N/A |   |
|                                   | <u><u> </u></u>                                                             | Ø |

Back to this screen and click the [Edit Abort Command(s)] button.

|                         | Support De                         | evice Editor                                                               |    |
|-------------------------|------------------------------------|----------------------------------------------------------------------------|----|
| Record La               | bel 6270A 3000 psi gauge, not Auto | detect 11 / 76                                                             | L. |
| ader   Calibration   Co | mmunications   Output [Set] Co     | omment                                                                     | ]  |
| Final Set Labels        | Se Se                              | t #1                                                                       |    |
| 1)Pressure Set          | Haw Set Press<br>Final Set Gene    | ure 0.00000 - 3000.00000 psi<br>ral Pressure Control: 0.00000 / 3000.00000 |    |
|                         |                                    | <u>E</u> dit Set                                                           |    |
|                         |                                    | Edit <u>C</u> ommands                                                      |    |
| ,<br>                   | Use Ready Status 🔽                 | Edit <u>R</u> eady Command                                                 |    |
|                         | Use Remote Vent 🔽                  | Edit Vent Command(s)                                                       |    |
| <u>R</u> emove          | Use Remote Control Abort 🔽         | Edit <u>A</u> bort Command(s)                                              |    |
|                         | <u>C</u> k                         |                                                                            |    |
|                         |                                    |                                                                            |    |

| 69                   | Abort Command Editor:Pressure Set          | ×   |
|----------------------|--------------------------------------------|-----|
| Set 1)outp:mode vent | Command Global Settings                    |     |
|                      | Command Type Set                           | J 🖻 |
|                      | Command Number 1                           |     |
|                      | Delay After Command (s) 0<br>Read Response |     |
|                      |                                            |     |
|                      | <u> </u>                                   |     |

| 69                               | Abort Command Editor:Pressure Set                                           | × |
|----------------------------------|-----------------------------------------------------------------------------|---|
| Commands<br>Set 1)outp:mode vent | Command Global Settings<br>Use Multiplexer Never<br>Poll Frequency (ms) N/A |   |
|                                  | <u><u> </u></u>                                                             |   |

### Here's the Comments tab

| Support Device Editor                                                                                                    | ×   |
|----------------------------------------------------------------------------------------------------|-----|
| Record Label 6270A 3000 psi gauge, not Autodetect                                                                             | , D |
| Header Calibration Communications Output Set Comment                                                                          | - B |
| Device Comment                                                                                                    |     |
| Resolution is set to 0.00005 psi. Change units and resolution as desired.<br>Tolerance is set for PM200. Change as necessary. | NO. |
| Mode is set for gauge. Change to absolute or copy this setup and make that one absolute<br>if both are needed.                | X   |
|                                                                                                    |     |
|                                                                                                    |     |
|                                                                                                    |     |
| Chara I                                                                                                    |     |
|                                                                                                    |     |

Press the black/white disk icon to save the setup.

### Test setup with 6270A as the reference device and the controller in COMPASS

In COMPASS for Pressure, make a new Test by the [Setup], <Test> menu path, then click the blank white paper icon to make a new Test. Alternately edit or copy an existing test.

Fill in the blanks and make selections as follows. These instructions will only show the screens and sections that are specific to use with the 6270A controller.

|                                              | Test Editor               |
|----------------------------------------------|---------------------------|
| Test Record Label 6270A test                 | 4 / 48                    |
| Test Definition Type Simple Pressure Test    |                           |
|                                              |                           |
| Test   Pressure   Data   Auxiliary   Comment |                           |
|                                              |                           |
| eak Test                                     | Exercise                  |
| Run Leak Test 🥅                              | System exercise 🥅         |
| Leak Test Unit  %DUTS:                       | Exercise Unit %DUTSpa     |
| Leak Test Target (%DUTSpan)                  | Min Target (%DUTSpan)     |
| Set Target Timeout (s) 360                   | Max Target (%DUTSpan) 100 |
| Leak Rate Limit (%DUTSpan/s) 0.005           | Dwell (s)                 |
| Dwell(s) 60                                  | Number Of Repetitions 2   |
| Leak Test Time (s) 600                       | Hold Limit (%DUTSpan)     |
| Abort test on failure 📈                      | Set Target Timeout (s)    |
|                                              | Abort test on failure     |
|                                              |                           |
|                                              | Chara                     |
|                                              |                           |

Choose the 6270A as the Read (reference or measure) and the Set (control) device.

|                          |                       | Test Editor           |                    |                     | ×        |
|--------------------------|-----------------------|-----------------------|--------------------|---------------------|----------|
| Test Record Lat          | oel 6270A test        |                       | -                  | 3 / 48              | <u>Г</u> |
| Test Definition Ty       | pe Simple Pressure Te | est                   |                    | •                   |          |
|                          | sta l Aunifianul Comm | ant                   |                    |                     | 92       |
| Test Pressure Points - p |                       | General Set           |                    |                     |          |
| 2) 10                    | 13)                   | Unit                  | Dsi                |                     | רש וו    |
| 3) 20                    | 14)                   | Measurement Mode      | Gauge              |                     | āl I x   |
| 5) 20                    | 16)                   | Read                  | 6270A 3000 p       | si gauge, not Auto  | <b>n</b> |
| 6) 10<br>7) ATM          | 17)                   | Set                   | ,<br>6270А 3000 р: | si gauge, not Autor |          |
| 8)                       | 19)                   | Jog Before Dwell      | N/A                |                     | 1 🖾      |
| 9)                       | 20)                   | Regulate              | None               | ▼ 45                | -<br>-   |
| 11)                      | 22)                   | Dwell                 | Automatic          | ▼ 30                | s        |
| <u> </u>                 | •                     | Pressure Cycle        | 1                  |                     |          |
| Insert                   | Auto Fill             | Vent after each cycle |                    |                     |          |
|                          |                       |                       |                    |                     |          |

Note that I setup the 0 psi points as ATM points because I don't want the 6270A to control to 0 psi gauge. Because the 6270A is setup with a Vent command, COMPASS will vent the 6270A at these points. Set these as ATM points by hovering the cursor over the point number until the cursor changes to a hand, then left-click the mouse and select "ATM Point". This will insert a point so if you already have a zero point delete the zero point.

|                                                   |                                                                                                    | Test Editor                                                                                                    |                                                                                                    |                                                                                                    | ×      |
|---------------------------------------------------|----------------------------------------------------------------------------------------------------|----------------------------------------------------------------------------------------------------|----------------------------------------------------------------------------------------------------|----------------------------------------------------------------------------------------------------|--------|
| Test F<br>Test De<br>Pre-Test Pre<br>Test Pressur | Record Label   6270A test<br>efinition Type   Simple Pressure Test<br>essure   Data   Auxiliary   Commer<br>e Points - psi                                             | nt  <br>General Set                                                                                                    | <b>.</b>                                                                                                    | 3 / 48                                                                                                 |        |
| 1) [A                                             | 121       New Point       ATM Point       Minimum Pressure       Maximum Pressure       Vent system       Valve Driver Change       Pre Point Macro       Delete Point | Unit<br>Measurement Mode<br>Read<br>Set<br>Jog Before Dwell<br>Regulate<br>Dwell<br>Pressure Cycle<br>Vent after each cycle | psi<br>Gauge<br>6270A 3000 psi<br>6270A 3000 psi<br>7470A 3000 psi<br>7470A 3000 psi<br>7470A 3000 | gauge, not Autor     gauge, not Autor     gauge, not Autor     v     v     45     s     v     30     s | ×<br>× |
|                                                   |                                                                                                    |                                                                                                    |                                                                                                    |                                                                                                    |        |

Here is the Set tab. For "Ready Criteria" choose "Controller". COMPASS will query the 6270A to check that it's within the "Hold Limit" and "Stability Limit" for the "Ready Hold Time" to determine Ready status and to proceed from the pressure generation/control status to the Dwell time or Data collection process. In this example we chose a stability limit that is 10 times better than the specifications of the DUT that will be calibrated. Click the blue/white question mark icon to open the COMPASS Help File to read more about this. The information in the Help File is on the "Test Point Sequence" link and then the "Test Points Sequence, [Set] Child Tab" link.

|                                                                                                    | Test Edito                             | r                                                                                                    | × |
|----------------------------------------------------------------------------------------------------|----------------------------------------|----------------------------------------------------------------------------------------------------|---|
| Test Record Label       6270A test         Test Definition Type       Simple Pressure To         Pre-Test       Pressure       Data       Auxiliary       Comm         Test Pressure       Data       Auxiliary       Comm         1)       ATM       12)       Comm         1)       ATM       12)       Comm         1)       ATM       13)       Comm         1)       ATM       14)       Comm         4)       30       15)       Comm         5)       20       16)       Comm         6)       10       17)       Comm         7)       ATM       18)       Solution         9)       20)       Comm       Comm         11)       22)       Comm       Comm         4       Solution       Solution       Comm         9)       20)       Comm       Comm         11)       22)       Comm       Comm         4       Auto Fill       Comm       Comm | est<br>General Set<br>Pressure Control | Control mode Dynamic<br>Ready Criteria Controller<br>Hold / Stability Unit psi<br>Hold Limit (psi) 0.01<br>Stability Limit (psi/s) 0.002<br>Ready Hold Time (s) 5<br>Control Timeout (s) 300 |   |
|                                                                                                    | Close                                  |                                                                                                    |   |

During Test Initialization the 6270A will be selected as the "Reference Pressure" and the "Test Pressure Control" device.

| 5             | Ru                    | n Test (Hardware Setup) -                           | × |
|---------------|-----------------------|-----------------------------------------------------|---|
| – Test Hardwa | e Configuration       |                                                     |   |
|               | Ambient Pressure      | None                                                | • |
|               | Ambient Temperature   | None                                                | - |
|               | Ambient Humidity      | None                                                | - |
|               | Reference Pressure    | 6270A 3000 psi gauge, not Autodetect / Pressure     | - |
|               | Test Pressure Control | 6270A 3000 psi gauge, not Autodetect / Pressure Set | - |
|               | Multiplexer           | None                                                | • |
|               | Valve Driver          | None                                                | - |
|               |                       | Default Hardware Setup                              |   |
|               |                       |                                                     |   |

The 6270A screen will look this. There is no [Load Settings] button because it's not an Autodetect device.

| Manufacturer                                 | Fluke Calibration                                   | Customer ID    |                 |
|----------------------------------------------|-----------------------------------------------------|----------------|-----------------|
| Model                                        | 62704                                               | RS232 Settings | COM1:9600.N.8.1 |
| Serial Number<br>Identification              | EnterSN                                             | Parameter ID   |                 |
| Output (1 / 2) Reference<br>Customize Output | ce Pressure Output Label:Pressure<br>Change Display | •              |                 |
| Min (<br>Max                                 | psi) 0<br>(psi) 3000                                | Head He        | ight 0.0 cm     |
| Measurement M                                | ode Gauge 💌                                         |                |                 |
| Raw Output T                                 | ype Pressure                                        |                |                 |
| Pressure                                     | (psi) RS232                                         |                |                 |
|                                              |                                                     |                |                 |
|                                              |                                                     |                |                 |

Here is a view of the 6270A window when running a test. Note that the Green circle for Pressure indicates that COMPASS has determined that the Ready criteria has been met.

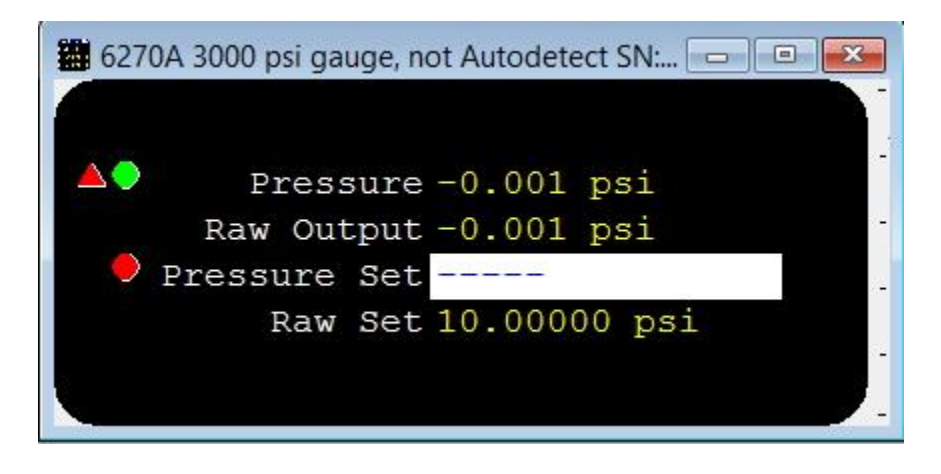

Here's a view when it's setting the 10 psi gauge point. The pressure is not within the Hold Limit, nor is the Stability Limit being met, so the circle is red. See the COMPASS Help File for more information on this. The other indicators are based on DUT status.

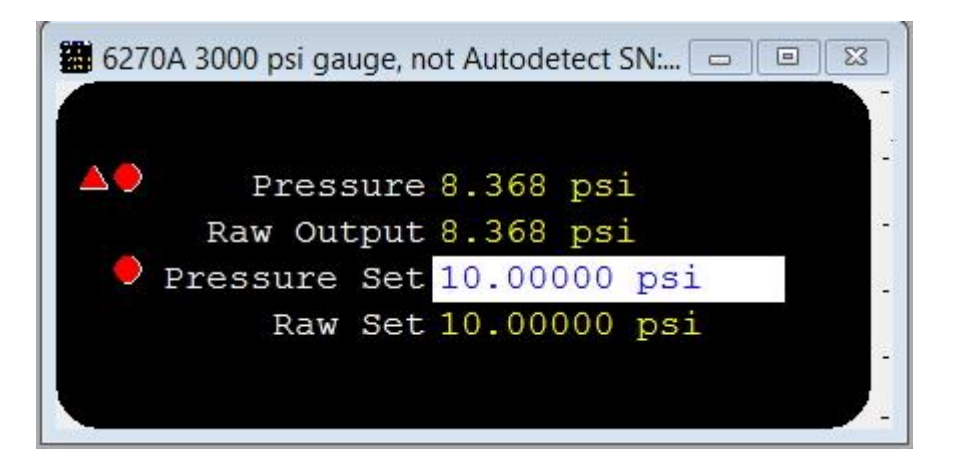

Contact Fluke Calibration Pressure Technical Support at <a href="mailto:pressuresupport@flukecal.com">pressuresupport@flukecal.com</a> or call +1.877.355.3225